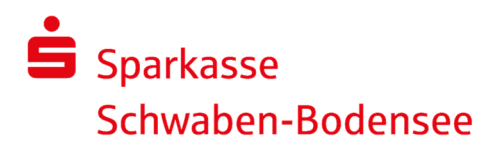

### Informationen zur Online-Freigabe von Dateien des Service-Rechenzentrums

Anstehende Zahlungsverkehrsdateien, die von einem Service-Rechenzentrum (z. B. DATEV) an die Sparkasse übertragen wurden, können direkt online freigegeben oder ggf. auch gelöscht werden. Die Abgabe eines Begleitzettels in Papierform ist nicht mehr erforderlich.

## Ihre Vorteile:

- einfache und schnelle Freigabe der Zahlungen
- unabhängig von Öffnungszeiten
- die Bearbeitungszeiten werden verkürzt

## Wichtig!

### Ausführungstermine

Die Verbuchung findet stets zu dem vom Service-Rechenzentrum übermittelten Ausführungstermin statt; auch dann, wenn Sie die Dateien vor dem angegebenen Ausführungstag freigeben.

### Online-Banking-Berechtigung: nur zur Freigabe von Dateien des Service-Rechenzentrums

Sie können für Mitarbeiterinnen und Mitarbeiter Ihres Unternehmens eine Online-Banking-Berechtigung beauftragen, die ausschließlich der Freigabe von Service-Rechenzentrum-Dateien dient. Innerhalb dieses Online-Banking-Zugangs sind weder Kontoabfragen noch andere Zahlungsaufträge möglich.

### **Online-Banking-Limit**

Bitte stellen Sie sicher, dass für eine Online-Freigabe der Service-Rechenzentrum-Dateien ein ausreichendes Online-Banking-Limit vereinbart ist. Für eine eventuelle Anpassung des Online-Banking-Limits wenden Sie sich bitte an Ihren Berater.

## Leitfäden

Auf den folgenden Seiten zeigen wir Ihnen die Freigabemöglichkeiten Schritt für Schritt zu einzelnen Anwendungen auf:

- Internet-Filiale
- SFirm mit Sicherungsverfahren PIN-TAN oder HBCI-Chipkarte
- SFirm mit Sicherungsverfahren EBICS

Eine Online-Freigabe von Service-Rechenzentrum-Dateien ist selbstverständlich auch mit anderen Anwendungen möglich. Den genauen Leistungsumfang und den Ablauf entnehmen Sie bitte der jeweiligen Hilfefunktion.

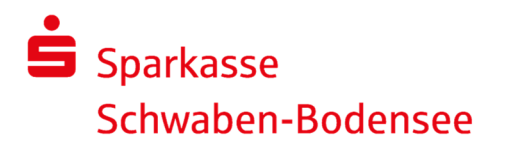

## Freigabe in der Internet-Filiale

#### Anmeldung

Gehen Sie unter www.spk-schwaben-bodensee.de auf unsere Internet-Filiale und melden Sie sich am **Online-Banking** mit Ihrem **Anmeldenamen** und Ihrer **PIN** an.

Wenn zu unterschreibende Aufträge vorliegen, so wird Ihnen direkt nach der Anmeldung ein Hinweis angezeigt. Mit einem **Klick auf diese Aufgabe** wechseln Sie direkt in den Dialog der Freigabe.

|                                                                   |                                                                                                    | ос suche Ш stan                                                                                                    | O Abmelden                                                                                                    |
|-------------------------------------------------------------------|----------------------------------------------------------------------------------------------------|----------------------------------------------------------------------------------------------------|----------------------------------------------------------------------------------------------------|
| Finanzübersicht 🛈                                                 | Überweisung +                                                                                                    | Favoriten V                                                                                                    |                                                                                                    |
| Guten Tag Max Mustermann                                          |                                                                                                    |                                                                                                    |                                                                                                    |
| Ø     Sicherheit     Bite beadten Sie die<br>Sicherheitshinweise. |                                                                                                    |                                                                                                    |                                                                                                    |
| Freigaben                                                         |                                                                                                    |                                                                                                    |                                                                                                    |
| ⊘ Offene Aufträge Sie haben Aufträge zur Freigabe erhalten        |                                                                                                    |                                                                                                    |                                                                                                    |
|                                                                   | Finanzübersicht   Image: Comparison of Comparison of Com | Finanzübersicht Otherweisung   Guten Tag Max Mustermann   Image: Sicherheit   Bits: beachten Sie die<br>Sicherheits: Iniverse.   Freigaben   Image: Image: Image | Finanzübersicht ()   Oberweisung +   Favoriten v     Guten Tag Max Mustermann   Bite beschten Sie elle Sinerheitstinneise.   Sicherheit     Ø sicherheit   Bite beschten Sie elle Sinerheitstinneise.   Sicherheitstinneise.     Freigaben   Ø offene Aufträge   Sie haben Aufträge zur Freigabe erhäten |

Alternativ ist der Aufruf über das Menü am Konto möglich.

Wählen Sie das betroffene Konto aus.

| Sparkasse<br>Schwaben-Bodensee | Privat Geschäftlich                                           | Q, Suche                                           | G Start | එ Abmelden |
|--------------------------------|---------------------------------------------------------------|----------------------------------------------------|---------|------------|
| Finanzübersicht                | Finanzübersicht 🛈                                             | Überweisung                                        | +       |            |
| Finanzplaner                   | Guten Morgen Max Mustermann                                   |                                                    |         |            |
|                                | Sicherheit<br>Bitte beachten Sie die<br>Sicherheitstimweise.  |                                                    |         |            |
|                                | Ihre Kontostandprognose für                                   |                                                    |         |            |
|                                | Privatgirokonto - Lebensmittel                                |                                                    | ^       |            |
|                                | 1.000.00 EUR<br>Aktueller Kontostand<br>heurte; 17.11.2022    | vi 309 EUR<br>Kontostandprognose<br>für 30.11.2022 |         |            |
|                                | Konten und Karten                                             |                                                    | ^       |            |
|                                | Privatgirokonto - Lebensmittel<br>DE22 7315 0000 0000 1234 56 | 1.000,00 EUR                                       | (j)     |            |
|                                | Firmenkonto<br>DE09 7315 0000 0000 1299 95<br>Tina Test       | -125,50 EUR                                        | 0       |            |
| Postfach 😰                     | Tagesgeld - Rücklage<br>DE25 7315 0000 0000 2009 05           | 18.235,00 EUR                                      | (j      |            |
| မြာ Hilfe & Kontakt            | Girahanta (IICD)                                              | 1 000 00 USD                                       |         |            |

Zum Einblenden aller Funktionen klicken Sie nun im Menübaum auf der linken Seite auf **Mehr** und anschließend auf **Ausstehende Aufträge**.

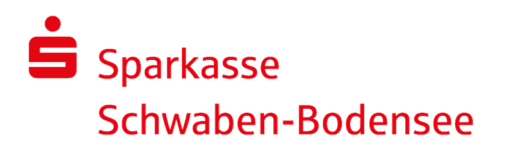

| Sparkasse<br>Schwaben-Bodensee |                                                                                                | Q, Suche                  | Start | ዕ Abmelden |
|--------------------------------|------------------------------------------------------------------------------------------------|---------------------------|-------|------------|
| 🗲 FINANZÜBERSICHT              | Umsätze 🛈                                                                                      | Überweisung               | ÷     |            |
| Umsätze<br>Überweisung         | Firmenkonto<br>DE00 7315 0000 0000 1299 95 Konto wechseln                                      | 200,30 EUR                | (j)   |            |
| Daueraufträge                  | Zeitraum: 3 Monate V Umsätze durchsuchen                                                       |                           | Q     |            |
| PS-Dauerauftrage               | L∞ Chart ausblenden                                                                            | 1 Exportieren & Druc      | ken ∽ |            |
| Lastschrift-Widerspruch        | ← FINANZÜBERSICHT                                                                              |                           | EUR   |            |
| Mehr ~                         | Umsätze                                                                                        |                           | 2.5k  |            |
|                                | Uberweisung                                                                                    | 18-12 13-1809 2 12 1809 2 | -5k   |            |
|                                | Obertrag                                                                                       |                           |       |            |
|                                | Daueraufträge<br>PS-Daueraufträge<br>IVED<br>I bei Aldi Sued Karte 1 2025-12                   | -51,63                    | EUR   |            |
|                                | Lastschriften<br>vagen Musterstadt<br>Lastschrift-Widerspruch ehalt Abrechnung aktueller Monat | 2.396,40                  | EUR   |            |
|                                | Vorlagen                                                                                       |                           |       |            |
| 🕑 Postfach 💿                   | Kontodetails A Fam. Muster<br>Tbel Edeka Debitk:1 2025-12                                      | -37,64                    | EUR   |            |
| 🛱 Hilfe & Kontakt              | Ausstehende Aufträge                                                                           |                           |       |            |
|                                | Prepaid - Handy laden                                                                          |                           |       |            |
|                                | Sammelaufträge                                                                                 |                           |       |            |
|                                | Auslandsüberweisung                                                                            |                           |       |            |

# Stellen Sie im folgenden Fenster sicher, dass Sie sich im **Reiter DSRZ-Freigabe** befinden.

|                                                                                                  | - ( A                                                                                                    | ane in store of Abhielden                                                                                                    |
|--------------------------------------------------------------------------------------------------|----------------------------------------------------------------------------------------------------|----------------------------------------------------------------------------------------------------|
| Datei-Freigabe 💿                                                                                 |                                                                                                    |                                                                                                    |
| 1 Konto                                                                                          | <u>Sortieren: Auftraggeber (Aufsteigend)</u> 〜 母 Drucka                                                     | nsicht                                                                                                    |
| Privatgirokonto - Lebensmittel<br>123456<br>Mustermann - Max<br>Anzahl freizugebender Dateien: 3 |                                                                                                    |                                                                                                    |
|                                                                                                  | 1 Konto<br>Privatgirokonto - Lebensmittel<br>123456<br>Mustermann - Max<br>Anzahl freizugebender Dateler: 3 | Datei-Freigabe ()     1 Konto   Sortieren: Auftraggeber (Aufsteigeng) ~ (*) Drucka     Privatgirokonto - Lebensmittel   123456     Mustermann - Max   Anzahl Freizugebender Dateier: 3 |

Es öffnet sich nun die Seite mit allen freizugebenden Dateien.

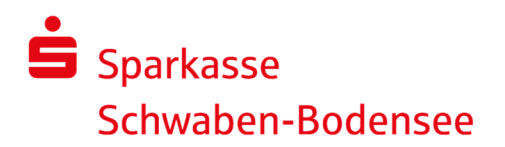

| Sparkasse<br>Schwaben-Bodensee |                                                                                 |                            |
|--------------------------------|---------------------------------------------------------------------------------|----------------------------|
|                                | Datei-Freigabe 🛈                                                                |                            |
|                                | Privatgirokonto - Lebensmittel<br>DE22 7315 0000 0000 1234 56                   | 1.000,00 EUR 🛈             |
|                                |                                                                                 | 중 <u>Druckansicht</u>      |
|                                | <b>Tim Tester</b><br>SEPA-Lastschrift<br>200000 - 20000000<br>27.11.2023        | 12.505,00 EUR<br>Posten 2  |
|                                | Max Muster<br>SEPA-Überweisung<br>400000 • 40000000<br>25.11.2023               | -23.708,00 EUR<br>Posten 4 |
|                                | Karl Muster<br>SEPA-Lastschrift<br>MCCT512365489778654 • 59466458<br>24.11.2023 | 15.789,00 EUR<br>Posten 12 |

Mit einem **Klick auf die entsprechende(n) Zeile(n)** können Sie nun die Details aufrufen und auf der Folgeseite die Auftragsfreigabe bzw. soweit notwendig die Auftragslöschung vornehmen.

| Schwaben-bodensee |                    |                                       |                        |
|-------------------|--------------------|---------------------------------------|------------------------|
|                   | Freigabedetails    | 0                                     |                        |
|                   | Privatgiroko       | onto - Lebensmittel<br>0 0000 1234 56 | 1.000,00 EUR G         |
|                   | Dateiart:          | SEPA-Überweisung                      | Auftrag freigeben      |
|                   | Posten:            | 4                                     | <u>Auftrag löschen</u> |
|                   | MessageID:         |                                       | <u>Druckansicht</u>    |
|                   | Einreichungsdatum: | 25.11.2023                            |                        |
|                   | Ausführungsdatum:  |                                       |                        |
|                   | Betragssumme:      | 23.708,00 EUR                         |                        |

## Prüfung und Freigabe

Überprüfen Sie die Aufträge und geben diese wie gewohnt mit Ihrem Freigabemedium (pushTAN oder chipTAN) frei.

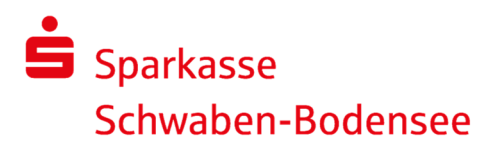

## Freigabe in SFirm mit Sicherungsverfahren PIN-TAN oder HBCI-Chipkarte

Starten Sie SFirm und wählen "Übertragungen ► Bestände ► SRZ-Dateifreigabe ► abholen" aus.

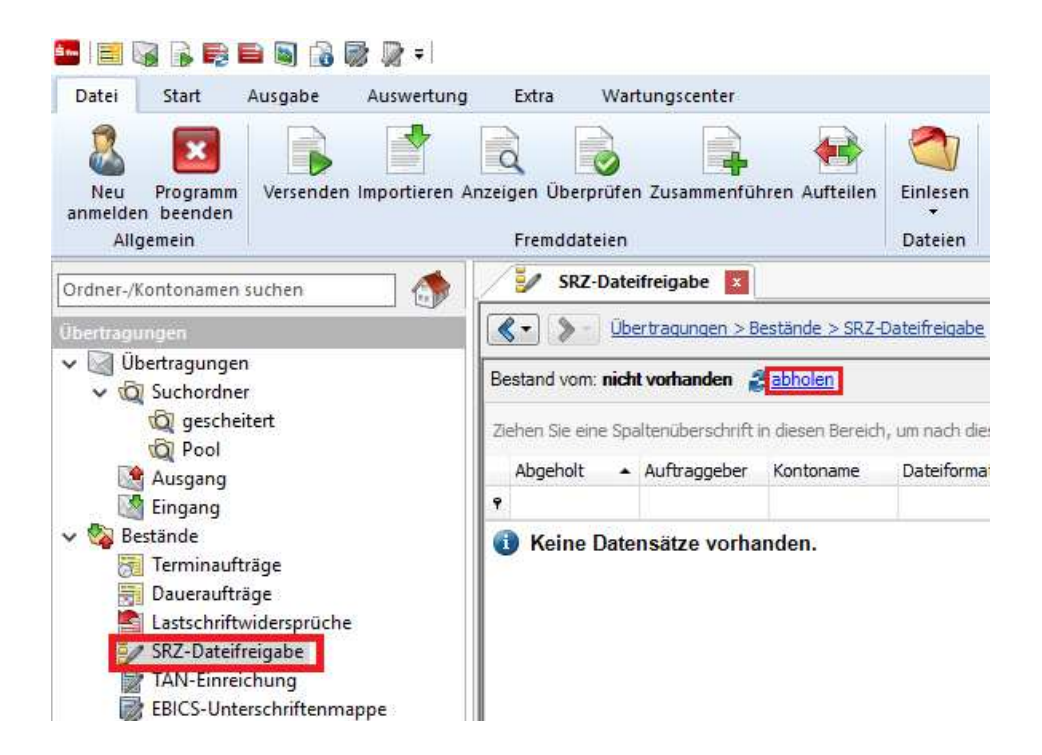

Überprüfen Sie in der nächsten Ansicht das Ausführungsdatum, die Kontrollsummen, den Gesamtbetrag und die Anzahl der Posten anhand der von Ihrem Dienstleister übermittelten Informationen.

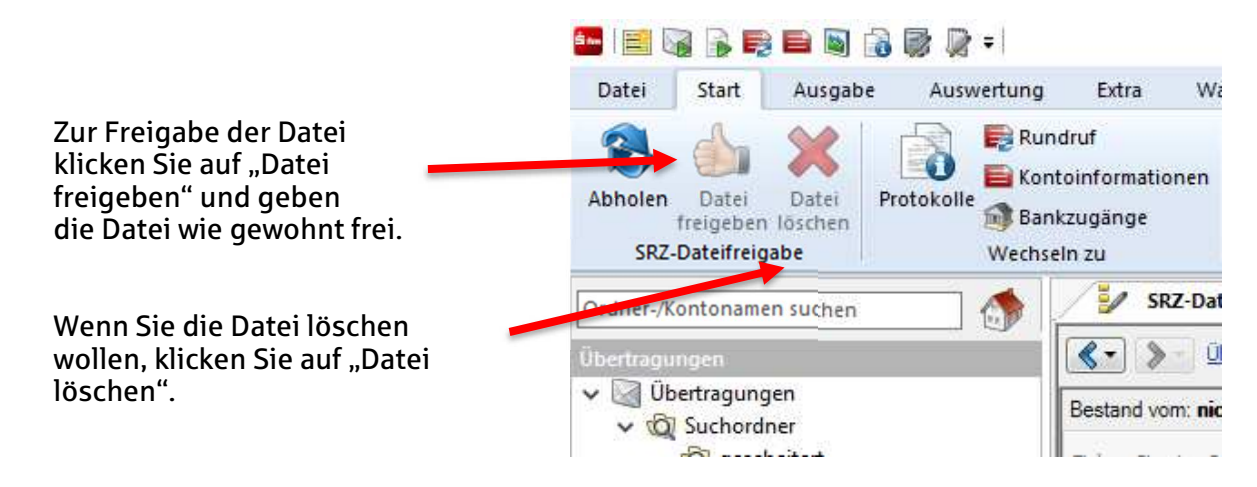

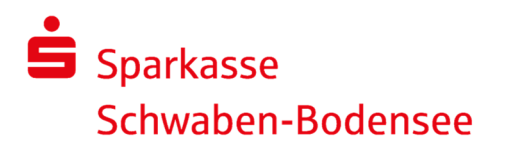

## Freigabe in SFirm mit Sicherungsverfahren EBICS

Bitte stellen Sie für die Verwendung der Funktion EBICS-Unterschriftenmappe sicher, dass ein ausreichendes **EBICS-Auftragslimit** vereinbart ist und die **Auftragsarten CDX, CCX, C2X, HVE sowie HVU** hinterlegt sind. Für eine eventuelle Prüfung/Anpassung wenden Sie sich bitte an unsere Electronic-Banking-Spezialisten unter <u>support@spk-sbo.de</u>.

Starten Sie SFirm und wählen "Übertragungen ► EBICS -Unterschriftenmappe ► abholen" aus.

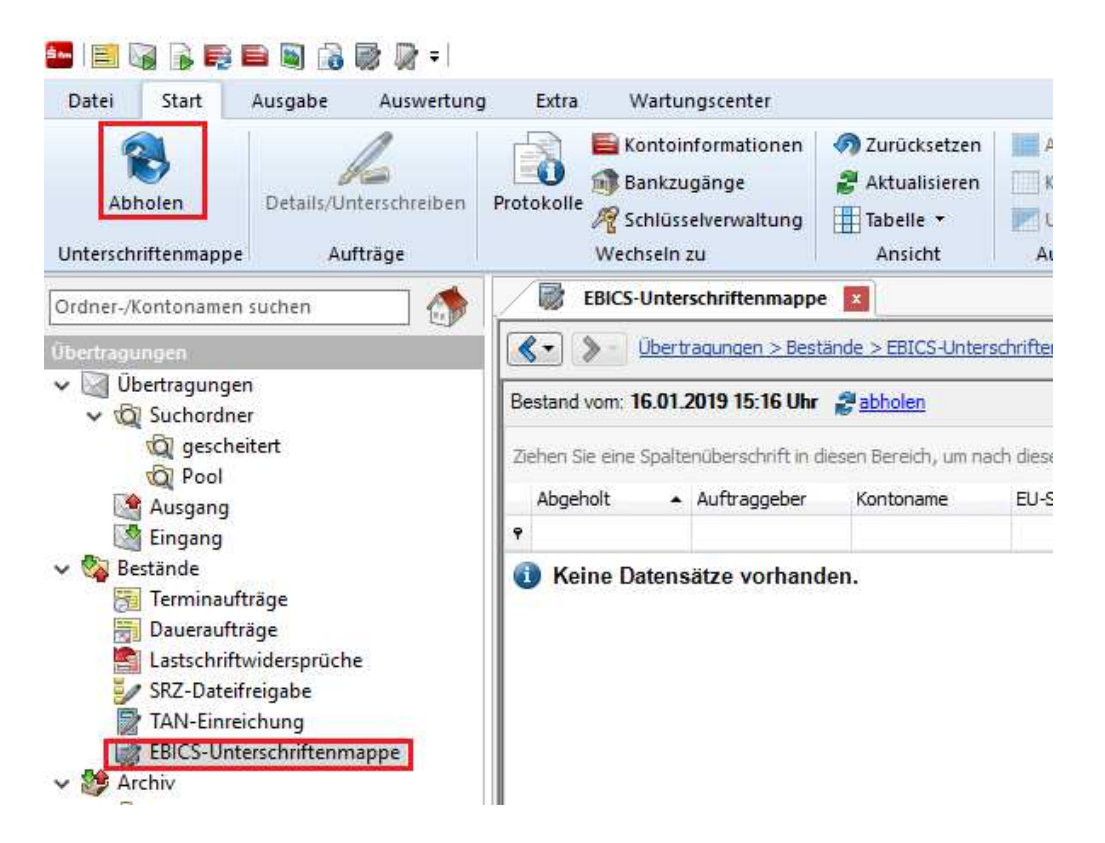

Nach dem Abholen der Unterschriftenmappe werden die einzelnen (Sammel-) Aufträge aufgelistet. Markieren Sie den jeweiligen Auftrag und klicken auf "Details/Unterschreiben".

Überprüfen Sie in der nächsten Ansicht das Ausführungsdatum, den Gesamtbetrag und die Anzahl der Posten anhand der von Ihrem Dienstleister übermittelten Informationen.

| Freigabe:          | Über die Schaltfläche "Unterschreiben" können Sie die Zahlung freigeben.                        |
|--------------------|-------------------------------------------------------------------------------------------------|
| Details anfordern: | Über diese Schaltfläche können Sie weitere Informationen<br>(Einzelposten) zum Auftrag abrufen. |
| Stornieren:        | Über diese Schaltfläche können Sie den Auftrag stornieren.                                      |

Um die Datei freizugeben, bestätigen Sie den Vorgang durch die Eingabe der **elektronischen Unterschrift** (EU).

**Tipp:** Sie können sich die Funktion "EBICS-Unterschriftenmappe" für den schnellen Direkt-Aufruf in der Symbolleiste über die Menüleiste hier einstellen:

| Śn- |       |      | Ę | B  |       | 1  |   |      | -                                            |
|-----|-------|------|---|----|-------|----|---|------|----------------------------------------------|
| C   | Datei | Star | t | Au | isgal | be | A | Ausw | Symbolleiste für den Schnellzugriff anpassen |